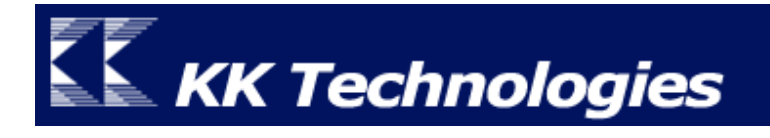

## ThaiPOS User Manual

# For Palm OS Garnet

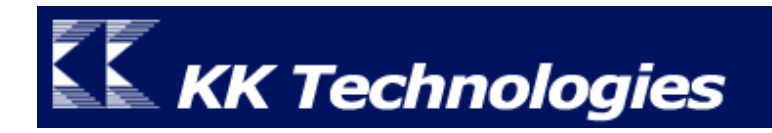

## Contents

| Introduction                                                                                                    |    |
|----------------------------------------------------------------------------------------------------|----|
| ThaiPOS สำหรับ Palm OS Garnet                                                                                                    |    |
| ความต้องการของระบบ                                                                                                    | 3  |
| Installation                                                                                                    |    |
| วิธีการติดตั้งโปรแกรม                                                                                                    |    |
| การติดตั้งโปรแกรม ThaiPOS แบบมาตรฐาน                                                                                               |    |
| ไฟล์พิเศษที่จะต้องทำการติดตั้งเพิ่มในเครื่องมือถือบางรุ่น                                                                          |    |
| การ Update ชุดโปรแกรม ThaiPOS                                                                                                    |    |
| Setting                                                                                                    | 9  |
| การตั้งค่าการใช้งานโปรแกรม ThaiPOS                                                                                                 | 9  |
| Registration                                                                                                    |    |
| วิธีการลงทะเบียนโปรแกรม                                                                                                    |    |
| สำหรับเครื่องที่ยังไม่ได้ลงทะเบียนโปรแกรม                                                                                          |    |
| สำหรับเครื่องที่มาพร้อมกับชุดโปรแกรม ThaiPOS                                                                                       |    |
|                                                                                                    |    |
| How To Use                                                                                                    | 13 |
| How To Use<br>การใช้งานโปรแกรม ThaiPOS                                                                                             |    |
| How To Use<br>การใช้งานโปรแกรม ThaiPOS<br>การป้อนข้อมูลภาษาไทย                                                                     |    |
| How To Use<br>การใช้งานโปรแกรม ThaiPOS<br>การป้อนข้อมูลภาษาไทย<br>การเขียนกราฟฟิตีภาษาไทย                                          |    |
| How To Use<br>การใช้งานโปรแกรม ThaiPOS<br>การป้อนข้อมูลภาษาไทย<br>การเขียนกราฟฟิตีภาษาไทย<br>การตั้งค่าการใช้งานโปรแกรม TealScript |    |

#### Introduction

#### ThaiPOS สำหรับ Palm OS Garnet

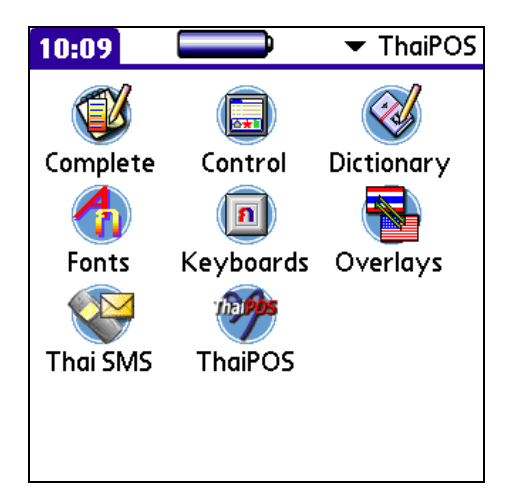

|                     |      |                  |      |               |                |        | K    | e      | y    | b  | 0    | į. | rc             |     |     |   |            |    |        |            | 0                |
|---------------------|------|------------------|------|---------------|----------------|--------|------|--------|------|----|------|----|----------------|-----|-----|---|------------|----|--------|------------|------------------|
| สวั                 | สด์  | กี้ค             | ารั  | บ             | ĩ              | ้น     | นี้  | ได     | ล้ง  | ำ  | ก    | า  | รา             | 10  | 7   | ท | ମା         | តូ | อะ     | ł          |                  |
|                     |      |                  |      | <del></del> . |                |        |      |        |      |    |      |    |                |     | 1   | ท | <u>ิ</u> ด | Ŭ  | า      |            |                  |
|                     | •••• | ••••             |      | ••••          | ••••           |        | •••• |        |      |    | •••• |    |                |     | ••• | ท | ด          | ទា | อง     | 1          |                  |
|                     | •••• | ••••             | •••• | ••••          | ••••           |        | •••  |        | •••• |    | •••• |    |                | ••• |     | ท | ରୀ         | ล  | อง     | 9          |                  |
|                     | •••• |                  |      | ••••          | ••••           |        | •••  |        |      |    |      |    |                |     | ••  | ท | ରା         | ส  | ອາ     | L          |                  |
| ر» _                | )හ   | រា               | ព    | ົ່            | ď              |        | •    | -      | ₿    | P  | ľ    | 6  | ۹ <sup>Ъ</sup> | จ   | ๗   | บ | ៲ផ         | ĩ  | ۳<br>۲ | ŀ          | ←                |
| ໆ°                  | ۴    | "。               | ٦    | 1             | ม <sup>ำ</sup> | н<br>; | 5    | ត      |      | •  | -    | ~  | ร์             | u.  | น้  | 7 | ខ          | ມີ | บ      | 9 <u>.</u> | ล ′              |
| <b>≯</b> I          | น    | <mark>เ</mark> ป | ห    | 껆             | ົາ             | ปิ     | Ø    | ٦<br>١ | ı    | ឍ  |      | æ, |                | •   | n   | ษ | ส          | P  | J      | ซ          | ۹.<br>۱          |
| ca                  | c    | ព                | (    | ป             | )              | แ      | ฉ    | อ      | ឌ    | _  | •    |    |                | ท   | ?   | ม |            | ใ  | ฬ      | •          | L                |
| sh                  | if   | t                |      |               |                |        |      |        | s    | po | ıc   | e  |                |     |     |   |            |    | Ø      | Й          | ศ <sub>ภ</sub> ิ |
| Done abc 123 กบค тн |      |                  |      |               |                |        |      |        |      |    |      |    |                |     |     |   |            |    |        |            |                  |

ThaiPOS เป็นซอฟแวร์ระบบภาษาไทยที่ช่วยให้เครื่อง Palm, Sony CLIE และเครื่องมือถือที่ใช้ ระบบปฏิบัติการ Palm OS สามารถแสดงภาษาไทยได้อย่างถูกต้อง รวมทั้งมีคีย์บอร์ดภาษาไทยบนจอภาพ สำหรับพิมพ์ข้อความ และ ThaiPOS ยังมาพร้อมกับชุดโปรแกรม ThaiPOS Tools ซึ่งเป็นโปรแกรม อรรถประโยชน์ที่อำนวยความสะควกในการจัดการรูปแบบตัวอักษร, รูปแบบคีย์บอร์ค, แนะนำตัวสะกคขณะ ป้อนข้อความ, เพิ่มตัวสะกดและคำศัพท์, รับ-ส่งข้อความสั้น (SMS) เป็นภาษาไทย, Pop-up Dialog แสดง ปุ่มต่างๆ ที่อยู่บนพื้นที่ Graffiti และไทย User Interface เป็นด้น

<u>ความต้องการของระบบ</u> (สำหรับ Palm OS Garnet หรือใหม่กว่า)

- เป็นเครื่อง Palm, Sony CLIE และเครื่องมือถือที่ใช้ระบบปฏิบัติการ Palm OS Garnet หรือ ใหม่กว่า
- มีหน่วยความจำคงเหลือในเครื่องไม่น้อยกว่า 500 KB

### Installation

<u>วิธีการติดตั้งโปรแกรม</u> (สำหรับ Palm OS Garnet หรือใหม่กว่า)

- ผู้ใช้สามารถทำการติดตั้งชุดโปรแกรม ThaiPOS จากแผ่นโปรแกรม CD Installer ของ ThaiPOS หรือติดตั้งด้วยการดาวน์โหลดชดโปรแกรม ThaiPOS จากเว็บไซต์ของบริษัทฯ
  - การติดตั้งจากแผ่นโปรแกรม CD Installer โดยผู้ใช้สามารถทำการติดตั้งตามลำดับขั้นตอน ที่โปรแกรม Installer ได้ทำการแนะนำไว้อย่างชัดเจน
  - ติดตั้งด้วยการดาวน์โหลดชุดโปรแกรม ThaiPOS จากเว็บไซต์ของบริษัทฯ โดยผู้ใช้ สามารถดาวน์โหลดได้ที่ <u>http://www.kktechnologies.com/download.html</u> และ ทำการติดตั้งด้วยโปรแกรม Install Tool หรือ Quick Install
- การติดตั้งโปรแกรม ThaiPOS แบบมาตรฐาน (ไม่รวมชุดโปรแกรม ThaiPOS Tools) โดยมี รายละเอียดของไฟล์ที่ผู้ใช้จะต้องทำการติดตั้งแยกตามประเภทของเครื่องมือถือดังนี้ คือ

| เครื่อง Palm OS 5               | เครื่อง Sony CLIE OS 5 |
|---------------------------------|------------------------|
| 1. ThaiPOS5.prc                 | 1. ThaiPOS5.prc        |
| 2. ThaiPOS5_DICT.pdb            | 2. ThaiPOS5_DICT.pdb   |
| 3. ThaiPOS5_Extn.prc            | 3. ThaiPOS5_Extn.prc   |
| 4. ThaiPOS5_Fonts.prc           | 4. ThaiPOS5_Fonts.prc  |
| 5. ThaiPOS5_LocM.prc (เฉพาะรุ่น | 5. ThaiPOS5_Half.prc   |
| palmOne Tungsten T5 / E2 /      |                        |
| LifeDrive / Palm T X / Z22)     |                        |

สำหรับไฟล์พิเศษที่จะต้องทำการติดตั้งเพิ่มในเครื่องมือถือบางรุ่น

| เครื่อง palmOne Tungsten T2  |                                                                        |  |  |  |  |
|------------------------------|------------------------------------------------------------------------|--|--|--|--|
| ThaiOverlay.prc              | เพื่อใช้ในการจัดการไทย User Interface                                  |  |  |  |  |
| Latin Locale Module_thTH.prc | เพื่อให้โปรแกรม Palm Web Pro แสดงผล Font<br>เป็นภาษาไทยได้อย่างถูกต้อง |  |  |  |  |

| เครื่อง palmOne Tungsten T3 |                                                                |  |  |  |  |
|-----------------------------|----------------------------------------------------------------|--|--|--|--|
| ThaiOverlay.prc             | เพื่อใช้ในการจัดการไทย User Interface                          |  |  |  |  |
| StatusBarResources_thTH.prc | เพื่อแสคงแป้นพิมพ์ใน Input Area เป็นภาษาไทยได้<br>อย่างถูกต้อง |  |  |  |  |
| PalmAppResources-rscP.pdb   | เพื่อให้โปรแกรม Calendar แสดงผล Font ขนาด                      |  |  |  |  |
|                             | เล็กในหน้า Agenda เป็นภาษาไทยได้อย่างถูกต้อง                   |  |  |  |  |
| PalmSGHiResFonts.pdb        | เพื่อให้โปรแกรม Palm Web Pro แสดงผล Font                       |  |  |  |  |
|                             | ขนาด Small เป็นภาษาไทยได้อย่างถูกต้อง                          |  |  |  |  |
| ThaiWTGFontPackage6.pdb,    | เพื่อช่วยให้โปรแกรม Word To Go, Sheet To                       |  |  |  |  |
| ThaiDvzSSFonts6.pdb และ     | Go ແລະ Slideshow To Go                                         |  |  |  |  |
| ThaiDTTFonts6.pdb           | แสดงผลภาษาไทยได้อย่างถูกต้อง                                   |  |  |  |  |

| เครื่อง palmOne Tungsten T5 / Palm T   X |                                                |  |  |  |
|------------------------------------------|------------------------------------------------|--|--|--|
| ThaiOverlay.prc                          | เพื่อใช้ในการจัดการไทย User Interface          |  |  |  |
| StatusBarResources_thTH.prc              | เพื่อแสดงแป้นพิมพ์ใน Input Area เป็นภาษาไทยได้ |  |  |  |
|                                          | อย่างถูกต้อง                                   |  |  |  |
| PalmAppResources-rscP.pdb                | เพื่อให้โปรแกรม Calendar แสดงผล Font ขนาด      |  |  |  |
|                                          | เล็กในหน้า Agenda เป็นภาษาไทยได้อย่างถูกต้อง   |  |  |  |
| PalmSGHiResFonts.pdb                     | เพื่อให้โปรแกรม Web / Mailแสดงผล Font ขนาด     |  |  |  |
|                                          | Small เป็นภาษาไทยได้อย่างถูกต้อง               |  |  |  |
| ThaiWTGFontPackage7006.pdb,              | เพื่อช่วยให้โปรแกรม Word To Go, Sheet To       |  |  |  |
| ThaiDvzSSFonts7006.pdb และ               | Go และ Slideshow To Go สามารถทำงานและ          |  |  |  |
| ThaiDTTFonts7006.pdb                     | แสดงผลภาษาไทยได้อย่างถูกต้อง                   |  |  |  |

| เครื่อง palmOne Tungsten TE |                                              |  |  |
|-----------------------------|----------------------------------------------|--|--|
| ThaiOverlay.prc             | เพื่อใช้ในการจัดการไทย User Interface        |  |  |
| PalmAppResources-rscP.pdb   | เพื่อให้โปรแกรม Calendar แสดงผล Font ขนาด    |  |  |
|                             | เล็กในหน้า Agenda เป็นภาษาไทยได้อย่างถูกต้อง |  |  |
| ThaiWTGFontPackage6.pdb,    | เพื่อช่วยให้โปรแกรม Word To Go, Sheet To     |  |  |
| ThaiDvzSSFonts6.pdb และ     | Go และ Slideshow To Go สามารถทำงานและ        |  |  |
| ThaiDTTFonts6.pdb           | แสดงผลภาษาไทยได้อย่างถูกต้อง                 |  |  |

| เครื่อง palmOne Tungsten TE2 |                                              |  |  |  |
|------------------------------|----------------------------------------------|--|--|--|
| ThaiOverlay.prc              | เพื่อใช้ในการจัดการไทย User Interface        |  |  |  |
| PalmAppResources-rscP.pdb    | เพื่อให้โปรแกรม Calendar แสดงผล Font ขนาด    |  |  |  |
|                              | เล็กในหน้า Agenda เป็นภาษาไทยได้อย่างถูกต้อง |  |  |  |
| PalmSGHiResFonts.pdb         | เพื่อให้โปรแกรม Web / Mail แสดงผล Font       |  |  |  |
|                              | ขนาด Small เป็นภาษาไทยได้อย่างถูกต้อง        |  |  |  |
| ThaiWTGFontPackage7003.pdb,  | เพื่อช่วยให้โปรแกรม Word To Go, Sheet To     |  |  |  |
| ThaiDvzSSFonts7003.pdb และ   | Go ແລະ Slideshow To Go                       |  |  |  |
| ThaiDTTFonts7003.pdb         | แสดงผลภาษาไทยได้อย่างถูกต้อง                 |  |  |  |

| เครื่อง palmOne Tungsten TC  |                                          |  |  |
|------------------------------|------------------------------------------|--|--|
| ThaiOverlay.prc              | เพื่อใช้ในการจัดการไทย User Interface    |  |  |
| Latin Locale Module_thTH.prc | เพื่อให้โปรแกรม Palm Web Pro แสดงผล Font |  |  |
|                              | เป็นภาษาไทยได้อย่างถูกต้อง               |  |  |
| Web Browser_thTH.prc         | เพื่อให้โปรแกรม Palm Web Pro แสดงผล Font |  |  |
|                              | เป็นภาษาไทยได้อย่างถูกต้อง               |  |  |

| เครื่อง palmOne Treo 600 |                                                 |  |  |  |
|--------------------------|-------------------------------------------------|--|--|--|
| ThaiOverlay.prc          | เพื่อใช้ในการจัดการไทย User Interface           |  |  |  |
| Blazer_thTH.prc          | เพื่อให้โปรแกรม Palm Web Pro แสดงผล Font        |  |  |  |
|                          | เป็นภาษาไทยได้อย่างถูกต้อง                      |  |  |  |
| ThaiKbdDriver.prc        | เพื่อช่วยให้ผู้ใช้สามารถพิมพ์ข้อความภาษาไทยสลับ |  |  |  |
|                          | กับภาษาอังกฤษได้ด้วย Builtin Keyboard           |  |  |  |

| เครื่อง palmOne Zire31 / Palm Z22 |                                              |  |  |  |
|-----------------------------------|----------------------------------------------|--|--|--|
| PalmAppResources-rscP.pdb         | เพื่อให้โปรแกรม Calendar แสดงผล Font ขนาด    |  |  |  |
|                                   | เล็กในหน้า Agenda เป็นภาษาไทยได้อย่างถูกต้อง |  |  |  |
| ThaiOverlay.prc                   | เพื่อใช้ในการจัดการไทย User Interface        |  |  |  |

| เครื่อง palmOne Zire72    |                                              |  |  |  |
|---------------------------|----------------------------------------------|--|--|--|
| ThaiOverlay.prc           | เพื่อใช้ในการจัดการไทย User Interface        |  |  |  |
| PalmAppResources-rscP.pdb | เพื่อให้โปรแกรม Calendar แสดงผล Font ขนาด    |  |  |  |
|                           | เล็กในหน้า Agenda เป็นภาษาไทยได้อย่างถูกต้อง |  |  |  |
| PalmSGHiResFonts.pdb      | เพื่อให้โปรแกรม Palm Web Pro แสดงผล Font     |  |  |  |
|                           | ขนาด Small เป็นภาษาไทยได้อย่างถูกต้อง        |  |  |  |
| ThaiWTGFontPackage6.pdb,  | เพื่อช่วยให้โปรแกรม Word To Go, Sheet To     |  |  |  |
| ThaiDvzSSFonts6.pdb       | Go และ Slideshow To Go สามารถทำงานและ        |  |  |  |
| ThaiDTTFonts6.pdb         | แสดงผลภาษาไทยได้อย่างถูกต้อง                 |  |  |  |

| เครื่อง palmOne LifeDrive   |                                                                |  |
|-----------------------------|----------------------------------------------------------------|--|
| ThaiOverlay.prc             | เพื่อใช้ในการจัดการไทย User Interface                          |  |
| StatusBarResources_thTH.prc | เพื่อแสคงแป้นพิมพ์ใน Input Area เป็นภาษาไทยได้<br>อย่างถูกต้อง |  |
| PalmAppResources-rscP.pdb   | เพื่อให้โปรแกรม Calendar แสดงผล Font ขนาด                      |  |
|                             | เล็กในหน้า Agenda เป็นภาษาไทยได้อย่างถูกต้อง                   |  |
| PalmSGHiResFonts.pdb        | เพื่อให้โปรแกรม Web / Mailแสดงผล Font ขนาด                     |  |
|                             | Small เป็นภาษาไทยได้อย่างถูกต้อง                               |  |
| ThaiWTGFontPackage7005.pdb, | เพื่อช่วยให้โปรแกรม Word To Go, Sheet To                       |  |
| ThaiDvzSSFonts7005.pdb และ  | Go และ Slideshow To Go สามารถทำงานและ                          |  |
| ThaiDTTFonts7005.pdb        | แสดงผลภาษาไทยได้อย่างถูกต้อง                                   |  |

| เครื่อง Sony CLIE PEG NX70 / NZ90 / NX73 / NX80 / TH55 |                                              |
|--------------------------------------------------------|----------------------------------------------|
| ThaiStandardInput.prc                                  | เป็นไฟล์ Silk Plug-In ที่เปลี่ยนแป้นพิมพ์ใน  |
|                                                        | Graffiti Area ให้แสดงแป้นพิมพ์เป็นแบบไทย แตะ |
|                                                        | ที่ไอคอน Silk Plug-In Loader (ถัดจากรูปแว่น  |
|                                                        | งยาย) ใน Status Bar ค้านล่างสุดของจอภาพ      |
|                                                        | จากนั้นเลือก ThaiStandardInput จากรายการ กด  |
|                                                        | ปุ่ม OK                                      |

 สำหรับการ Update ชุดโปรแกรม ThaiPOS ในกรณีที่ได้ติดตั้งโปรแกรม ThaiPOS เวอร์ชั่นเก่า ไว้อยู่แล้ว ก่อนจะทำการติดตั้งเวอร์ชั่นใหม่ ให้ผู้ใช้แตะที่ไอคอน ThaiPOS เพื่อเปิดโปรแกรม แล้ว เอาเครื่องหมายถูกออกที่หน้า Enable Thai Language เพื่อปิดการทำงานของ ThaiPOS เครื่องมือถือจะทำการ Soft Reset แล้วผู้ใช้จึงจะสามารถติดตั้งโปรแกรม ThaiPOS เวอร์ชั่นใหม่ได้ สามารถดาวน์โหลดเวอร์ชั่นใหม่ได้ที่ <u>http://www.kktechnologies.com/download.html</u>

### Setting

<u>การตั้งค่าการใช้งานโปรแกรม ThaiPOS</u> (สำหรับ Palm OS Garnet หรือใหม่กว่า)

 แตะที่ไอคอน ThaiPOS เพื่อเปิดโปรแกรม จะปรากฏหน้าจอ Welcome ในกรณีที่ยังไม่ได้ ลงทะเบียนโปรแกรม ให้ผู้ใช้แตะที่ปุ่ม Trial(รูป 1) เพื่อทำการทดลองใช้โปรแกรมได้เป็นเวลา 7 วัน

| Welcome 🚯                                                                                                    | ThaiPOS                                            |
|----------------------------------------------------------------------------------------------------|----------------------------------------------------|
| Thank you for evaluating ThaiPOS<br>for Palm Tungsten   T.                                                            | Default Input                                      |
| Full version removes nagged screen<br>and allow you to continue using<br>ThaiPOS beyond a 7-day<br>evaluation period. | Language: ▼ EN<br>Onscreen<br>Keyboard: ▼ Enhanced |
| If you have purchased this product,<br>tap the "Unlock" button to enter<br>your registration code.                    | <b>External</b><br>Keyboard: ▼ Off                 |
| Trial Unlock                                                                                                    | 🗹 Enable Thai Language                             |
| <u> रूपे 1</u>                                                                                                    | <u>รูป 2</u>                                       |

- ในการตั้งค่าการใช้งานโปรแกรม ThaiPOS สามารถตั้งค่าการใช้งานได้ดังนี้ (รูป 2)
  - Default Input Language: เป็นการตั้งค่าเริ่มด้นภาษาที่ใช้ในระบบเครื่องมือถือ ในที่นี้ ขอแนะนำให้ตั้งค่า EN เป็นค่าเริ่มด้น
  - Onscreen Keyboard: เป็นการตั้งค่าชนิดของแป้นพิมพ์บนหน้าจอ โดยผู้ใช้สามารถเลือก ได้ 2 แบบ คือ Standard (แป้นพิมพ์มาตรฐานของ Palm OS (รูป 3)) และ Enhanced (แป้นพิมพ์ที่แสดงอักษรของแป้นพิมพ์ที่ซ่อนอยู่ (รูป 4))

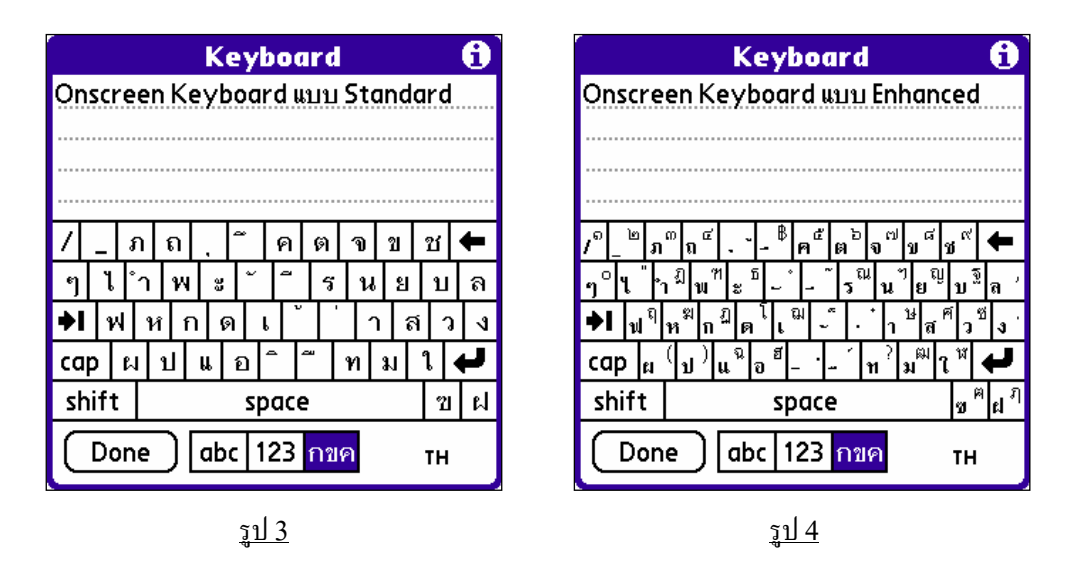

- External Keyboard: เป็นการตั้งค่าชนิดของแป้นพิมพ์ภายนอกเครื่องมือถือ โดยผู้ใช้ สามารถเลือกได้ 2 แบบ คือ Kedmanee และ Pattachote ถ้าไม่ได้ใช้ให้ตั้งค่าเป็น Off
- ทำเครื่องหมายถูกหน้า Enable Thai Language เพื่อเปิดการงานโปรแกรม ThaiPOS แล้วจะมีหน้าต่าง Reset เดือนขึ้นมา ให้ผู้ใช้แตะที่ปุ่ม OK เพื่อทำการ reset เครื่องมือถือ

#### Registration

<u>วิธีการลงทะเบียนโปรแกรม</u>

- สำหรับเครื่องที่ยังไม่ได้ลงทะเบียนโปรแกรม สามารถทดลองใช้ ThaiPOS ได้เป็นเวลา 7 วัน หลังจากนั้นโปรแกรมจะหยุดทำงาน และถ้าผู้ใช้มีความสนใจและด้องการที่จะลงทะเบียนโปรแกรม สามารถทำการซื้อโปรแกรม ThaiPOS ได้ 2 วิธีคือ
  - ชำระทางเครดิตการ์ด โดยชำระผ่านระบบออนไลน์ได้ที่เว็บไซต์ของบริษัทฯ <u>http://www.kktechnologies.com</u> หรือส่งข้อมูลเกี่ยวกับเครดิตการ์ด VISA หรือ Master (Card/No./Exp. Date) ทางแฟกซ์, อีเมล์ หรือทางจดหมาย
  - โอนเงินเข้าบัญชีธนาคาร โดยทำการโอนเงิน 1,000 บาท หรือ 25 เหรียญสหรัฐ เข้าบัญชี ธนาคารไทยพาณิชย์ สาขาอโศก 32/20 ถนนสุขุมวิท 21 คลองเตย กทม. 10110 ชื่อบัญชี บริษัท เคเค เทคโนโลยี่ส์ จำกัด บัญชีออมทรัพย์หมายเลข 032-2-79859-1
    - กรุณาพิมพ์และกรอกใบสั่งซื้อแล้วแฟกซ์พร้อมกับ pay-in slip มายังหมายเลข
      โทรศัพท์ 0-2661-6305
    - กรุณาระบุวิธีการติดต่อกลับที่ผู้ใช้สะควก (อีเมล์, โทรศัพท์, มือถือ, เพจเจอร์, แฟกซ์ หรือทางจดหมาย) รวมทั้งรหัสเครื่อง (ID) จะปรากฏอยู่ในหน้าจอสำหรับ ลงทะเบียนภายในโปรแกรม ThaiPOS เพื่อทางเราจะได้นำมาสร้างรหัส ลงทะเบียนและส่งให้ถึงมือผู้ใช้โดยเร็วที่สุด (ในกรณีที่เครื่องของผู้ใช้เป็นรุ่นที่ไม่มี Flash Rom กรุณาระบุ Serial หรือรหัสด้านหลังเครื่องมาพร้อมกันด้วย)

- สำหรับเครื่องที่มาพร้อมกับชุดโปรแกรม ThaiPOS ให้ผู้ใช้นำซองรหัสที่มาพร้อมกับซีดิโปรแกรม ติดต่อขอรับ Code สำหรับใช้ในการลงทะเบียนโปรแกรมได้ที่บริษัท เดเค เทคโนโลยี่ส์ จำกัด หมายเลขโทรศัพท์ 0-2661-6300-4 โทรสาร. 0-2661-6305 เพียงแจ้งรายละเอียดกับเจ้าหน้าที่ ดังต่อไปนี้
  - 1. รุ่นของเครื่องปาล์ม
  - 2. Registration Code ที่พิมพ์อยู่ในซองรหัส
  - 3. Serial หลังเครื่องปาล์ม ในกรณีที่เครื่องมือถือของผู้ใช้ไม่มี Flash Rom
  - ID ของเครื่องมือถือ โดยสามารถเข้าไปดูได้ที่ไอคอน ThaiPOS แล้วแตะที่ปุ่ม Unlock จะปรากฏ ID อยู่ที่หน้าต่าง Registration
  - 5. ชื่อ-นามสกุล และเบอร์ โทรศัพท์ของผู้ใช้ สำหรับใช้ในการลงทะเบียน
- แตะที่ปุ่ม Unlock (รูป 5) ให้ผู้ใช้นำ code ที่ได้รับมาใส่ในช่องรับ Code: (รูป 6) แล้วแตะที่ปุ่ม OK เพื่อทำการลงทะเบียนโปรแกรม

| Welcome 🚯                                                                                          |                                            |
|----------------------------------------------------------------------------------------------------|--------------------------------------------|
| Thank you for evaluating ThaiPOS<br>for Palm Tungsten   T.                                         |                                            |
| Full version removes nagged screen<br>and allow you to continue using<br>ThaiPOS beyond a 7-day    |                                            |
| evaluation period.                                                                                 | Registration                               |
| If you have purchased this product,<br>tap the "Unlock" button to enter<br>your registration code. | ID: 00TFPCJ212K6-D<br>Code: <mark>0</mark> |
| Trial Unlock                                                                                       | OK Cancel                                  |
| <u>រូป 5</u>                                                                                       | <u>រូป 6</u>                               |

#### How To Use

#### การใช้งานโปรแกรม ThaiPOS

้โดยทั่วไปหน้าที่ของ ThaiPOS คือเปลี่ยนรูปแบบการใช้งานให้รองรับภาษาไทย ไม่ว่าจะเป็น แป้นพิมพ์ภาษาไทยบนจอภาพ, การจัดเรียงลำดับคำในภาษาไทย, การแสดงผลของอักษรไทย, การแบ่งคำ/ตัดคำ ในบรรทัด ฯลฯ แต่ก็ได้เพิ่มเติม Graffiti Input และ Onscreen Keyboard บนจอภาพ เพื่อการใช้งานที่ง่าย และสะควกยิ่งขึ้น

<u>การป้อนข้อมูลภาษาไทย</u>

สำหรับเกรื่องมือถือรุ่นที่ไม่มีพื้น Graffiti อาทิเช่น Tungsten C , Treo 600/650 หรือจะเป็นรุ่น ulletที่ปัดพื้นที่ Graffiti ได้ เช่น Tungsten T, T2, T3 เป็นต้น ด้วยการเรียก Graffiti Input และ On Screen Keyboard ขึ้นมาบนจอภาพสำหรับการเขียนและพิมพ์ข้อความลงในเขตข้อมูลที่ผู้ใช้ ต้องการ

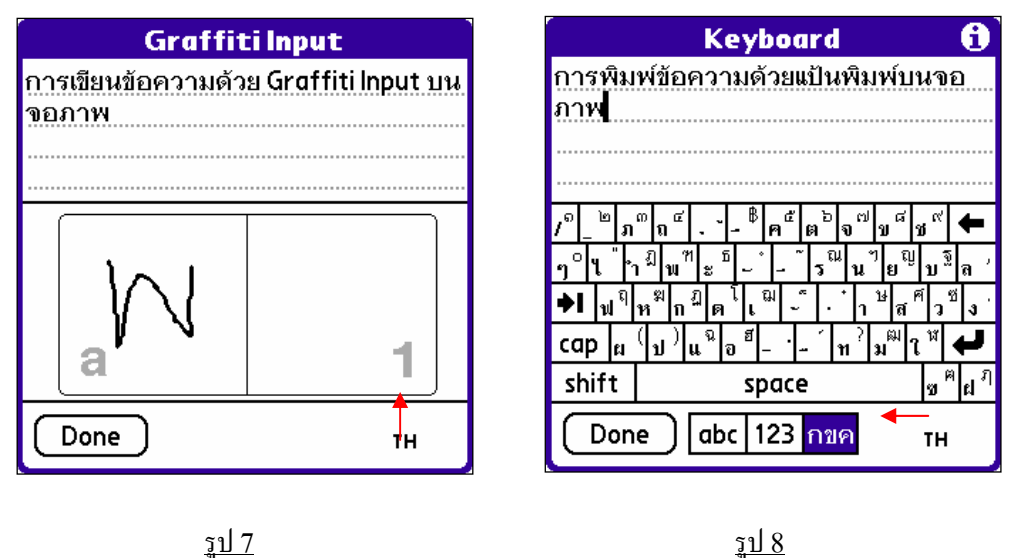

<u>รป 8</u>

์ โดยทำการแตะที่เขตข้อมูลที่ต้องการใส่ข้อความ แล้วแตะที่ปุ่มสลับภาษา(EN/TH) ค้างไว้แล้วลากขึ้น ้ด้านบนสำหรับเรียก Graffiti Input บนจอภาพ (รูป 7) หรือลากไปทางด้านซ้ายสำหรับการเรียก On Screen Keyboard บนจอภาพ (รูป 8)

<u>การเขียนกราฟฟิตีภาษาไทย</u>

- สำหรับผู้ใช้ที่ต้องการเขียน Graffiti ภาษาไทย ให้ทำการติดตั้งโปรแกรมเพิ่มเติมดังต่อไปนี้
  - โปรแกรม Thai Write (สามารถดูวิชีการติดตั้งและใช้งานโปรแกรม Thai Write ได้จากคู่มือ ThaiPOS Tools)
  - หรือโปรแกรม TealScript เวอร์ชั่น 3.10 หรือใหม่กว่า ซึ่งเป็นโปรแกรมที่ไม่ได้รวมอยู่ในชุด โปรแกรม ThaiPOS โดยผู้ใช้สามารถดาวน์โหลดโปรแกรมได้ที่เว็บไซต์ <u>www.tealpoint.com</u> แล้วทำการติดตั้งไฟล์ TealScrp.prc ลงในเครื่องมือถือของผู้ใช้
  - สำหรับการเขียน Thai Graffiti 2 ด้วยโปรแกรม TealScript 3.10 ให้ติดตั้งไฟล์ KKTSThai2.pdb (หรือ KKTSThai2A.pdb สำหรับเขียนเลขอารบิคในโหมดภาษาไทย)
- ในการตั้งค่าการใช้งานโปรแกรม TealScript เพื่อสนับสนุนการเขียน Graffiti ภาษาไทยสามารถตั้ง ค่าการใช้งานได้ดังนี้
  - 1. แตะไปที่ไอคอน TealScript เพื่อเปิดโปรแกรมสำหรับการตั้งค่าใช้งาน
  - แตะที่ปุ่ม Preference เพื่อเข้าไปสู่หน้าต่าง General Prefs (รูป 9) แล้วทำเครื่องถูกหน้า Allow 'alternate' strokes และ Disable system auto-shift (รูป 10) เท่านั้น
  - On up Stroke: (รูป 10) ให้ตั้งค่าเป็น Graffiti Help แล้วแตะที่ปุ่ม OK เพื่อบันทึกการ ตั้งค่า

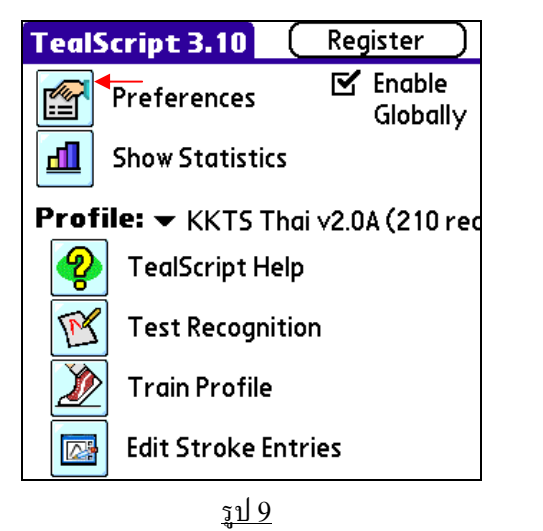

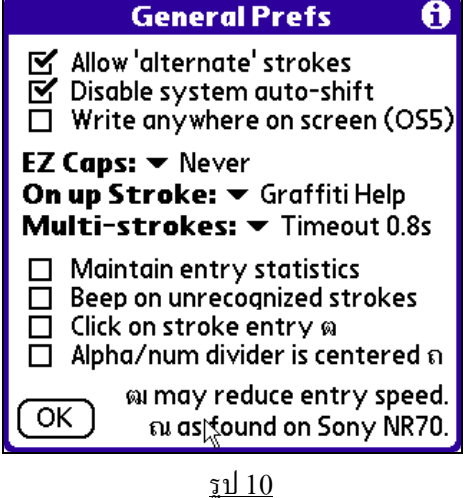

- Profile: (รูป 9) สำหรับการเขียนแบบ Thai Graffiti ให้เลือกเป็น KKTS Thai v2.0 หรือ KKTS Thai v2.0A สำหรับการเขียนแบบ Thai Graffiti 2 ให้เลือกเป็น KKTS Thai2 v1.0 หรือ KKTS Thai2 v1.0A
- ทำเครื่องถูกที่หน้า Enable Globally (รูป 9) เพื่อเปิดการทำงาน TealScript แล้วจะมี หน้าต่างข้อความเตือนขึ้นมา ให้ผู้ใช้แตะที่ปุ่ม OK แล้วแตะที่ปุ่มรูปบ้าน เพื่อออกจาก โปรแกรม
- ผู้ใช้สามารถเรียกดูวิธีการเขียน Thai Graffiti หรือ Thai Graffiti 2 บนเครื่องมือถือ ด้วยการแตะ ที่ปุ่มสลับภาษา (EN/TH) ให้เป็น TH แล้วเรียกคำสั่ง Graffiti Help หรือ Graffiti 2 Help ภายใน เมนู Edit

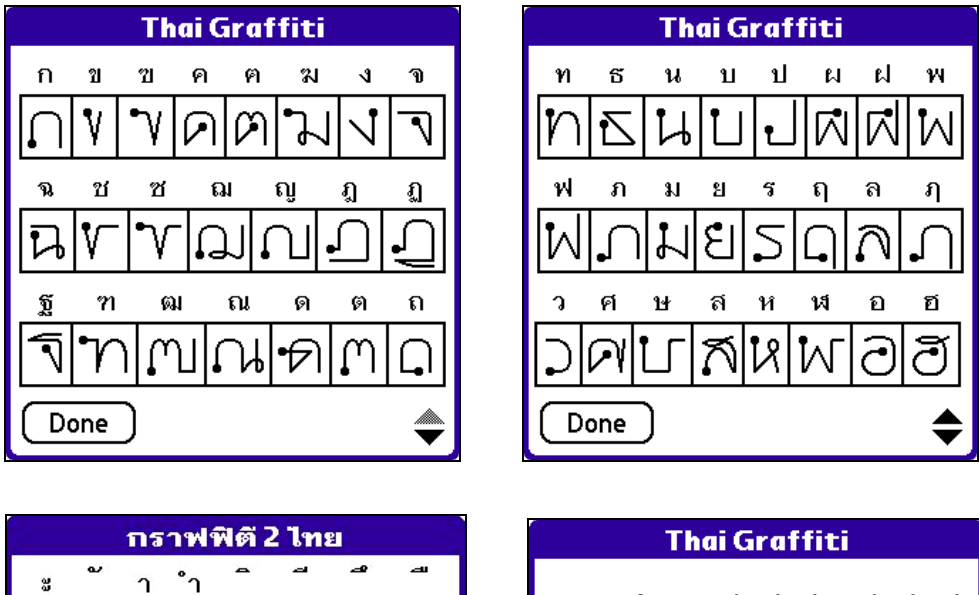

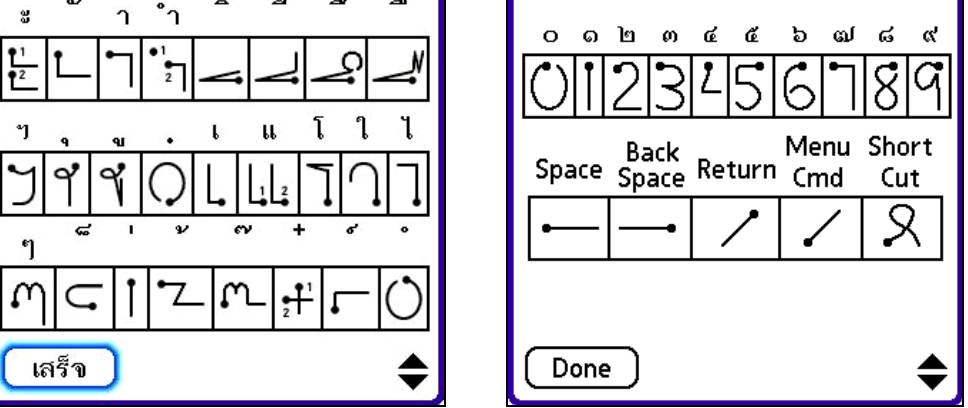

KK Technologies Co., Ltd